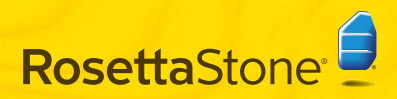

## A Installation de Rosetta Stone®

### Windows:

- **1** Introduisez le CD-ROM de l'application Rosetta Stone.
- 2 Sélectionnez la langue d'interface de l'utilisateur.

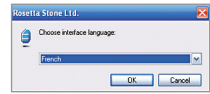

| 1 | 2 |
|---|---|
| • |   |
| ۷ | 1 |

Suivez les invites pour continuer l'installation.

| Sélectionnez l'emplacement dans lequel installer       |
|--------------------------------------------------------|
| les fichiers de l'application Rosetta Stone.           |
| Acceptez le dossier de destination affiché ou          |
| cliquez sur <b>Modifier</b> pour une installation dans |
| un dossier différent. Cliquez sur Suivant.             |

| Calanda de particular de activitar de activitar par antino de de resculos por articlos por artic | ossier de destination                             | vise new different an our Descensio new a |  |
|----------------------------------------------------------------------------------------------------|---------------------------------------------------|-------------------------------------------|--|
| nstallation du logicel "Rosetta Stone Version 3" dans :<br>Ciphoge en Ffesificosotta Stonel(Rosetta Stone Version 3),<br>Parcouetr                                                                                                    | Caquez sur Jonraix, pour collect le dos           | ser per deraut ou sur Percouri pour       |  |
| Colfrogram Files/Resetta Stone/Rosetta Stone Version 3\<br>Percount                                                                                                    | Installation du logicial "Doratta Gross V         | errino 1º denr :                          |  |
| C:IProgram Files/Rosetta Stone/Rosetta Stone Version 3\<br>Parcount                                                                                                    |                                                   |                                           |  |
| C:IProgram Files/Rosetta Stone/Rosetta Stone Version 3\<br>Parcounit                                                                                                    |                                                   |                                           |  |
| Parcourir                                                                                                    |                                                   |                                           |  |
|                                                                                                    | C:\Program Files\Rosetta Stone\Roset              | ta Stone Version 3')                      |  |
|                                                                                                    | C:\Program Files\Rosetta Stone\Roset<br>Parcourir | ta Stone Version 3\                       |  |
|                                                                                                    | C: Program Files Rosetta Stone Roset<br>Parcounir | ta Stone Version 31                       |  |

**5** Une fois l'installation terminée, conservez la case cochée pour démarrer Rosetta Stone. Cliquez sur **Terminer**.

# Démarrage rapide

### Mac :

2

2

- Introduisez le CD-ROM de l'application Rosetta Stone. Le programme d'installation peut vous demander votre mot de passe. Suivez les invites pour démarrer l'installation.
  - Sélectionnez l'emplacement dans lequel installer les fichiers de l'application Rosetta Stone.

Acceptez le dossier de destination affiché ou cliquez sur **Sélectionner un dossier** pour une installation dans un dossier différent. Cliquez sur **Continuer**.

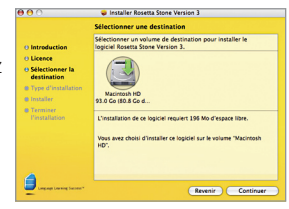

Dans l'écran de type d'installation, cliquez sur **Installer**.

Une fois l'installation terminée, vous trouverez Rosetta Stone dans le dossier Applications.

## B Ajout d'un niveau de langue

1 La première fois que vous démarrez Rosetta Stone<sup>\*</sup>, vous installez vos fichiers de langue. Cliquez sur **Ajouter un niveau de langue**.

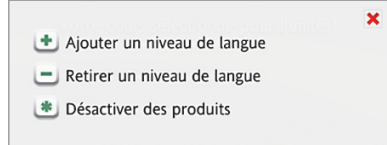

- 2 Introduisez le CD de langue. Cliquez sur **Continuer**.
- 3 Sélectionnez la langue, puis cliquez sur Installer la langue sélectionnée. Ce processus peut prendre un certain temps.

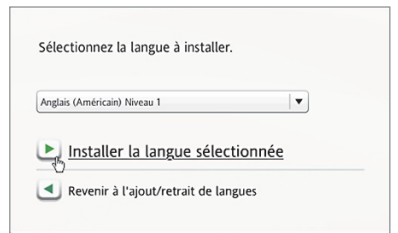

4 Sélectionnez l'emplacement dans lequel installer les fichiers de langue.

**Remarque :** Les fichiers de langue requièrent jusqu'à 600 Mo par niveau de langue. Choisissez un emplacement doté d'un espace disponible suffisant pour tous les niveaux de langue à installer. Les fichiers de langue peuvent être installés dans un emplacement distinct du dossier de l'application. Vous ne pourrez pas modifier ultérieurement l'emplacement des fichiers de langue.

Cliquez sur **Accepter** pour installer les fichiers de langue dans l'emplacement sélectionné, ou cliquez sur **Choisir un emplacement différent**.

5 Une fois l'installation du niveau de langue terminée, cliquez sur **Continuer** pour démarrer Rosetta Stone.

Ou cliquez sur **Ajouter un autre niveau de langue**. Vous pourrez ajouter d'autres langues ultérieurement via les préférences **(**).

## C Enregistrement et activation

1 Enregistrez Rosetta Stone pour obtenir un accès complet au support technique Rosetta Stone.

2 Activez le niveau de langue pour obtenir accès à toutes les leçons. Entrez l'ID d'activation livré avec votre produit Rosetta Stone, puis cliquez sur Activer. Pour bénéficier d'une activation plus rapide, nous vous recommandons d'activer Rosetta Stone via Internet. Si vous n'avez pas accès à Internet, vous devrez appeler Rosetta Stone pour activer votre licence par téléphone.

- Aux États-Unis, appelez le numéro gratuit : (866) 482-9807
- En Allemagne, appelez le : 0800 000 1148
- En Europe (en dehors de l'Allemagne), appelez le : +44 0808 178 5192

Cliquez sur **Activer plus tard** pour repousser l'activation et travailler avec un ensemble limité de leçons.

| Activez votre produit de langue Rosetta Stone p<br>des leçons limitées tant que vous n'aurez pas ai   | iour acceder à toutes les leçons. Vous<br>tivé le produit. L'actiégion via Intern   | aurez uniquement acces<br>it est simple et rapide. |
|----------------------------------------------------------------------------------------------------|-------------------------------------------------------------------------------------|----------------------------------------------------|
| Entrez FID d'activation livré avec votre produit :<br>Activer. Si vous ne disposez pas d'une connexio | lun seul ID requis pour un jeu multi-n<br>n internet, vous serez invité à activer l | iveaux). Cliquez sur<br>e produit par téléphone.   |
|                                                                                                    |                                                                                     |                                                    |
| Produits non activits                                                                                 | Produits actives                                                                    |                                                    |
| Analyis (Américain) Minana 1                                                                          |                                                                                     |                                                    |
| · · ·                                                                                                 |                                                                                     |                                                    |
|                                                                                                    |                                                                                     |                                                    |
| Activer                                                                                               | Activer plu                                                                         | s tard                                             |
| _                                                                                                    | _                                                                                   |                                                    |

## D Ajout d'utilisateurs

 La première fois que vous démarrez Rosetta Stone, vous créez un nouvel utilisateur. Vous pouvez ajouter d'autres utilisateurs en cliquant sur l'icône Utilisateurs

Entrez votre nom d'utilisateur.

Sélectionnez **Masculin** ou **Féminin** pour la technologie de reconnaissance vocale de Rosetta Stone.

Cliquez sur Enregistrer les modifications.

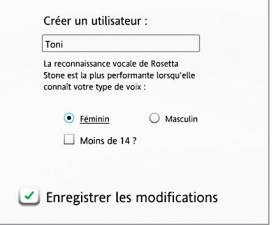

2 Cliquez sur Démarrer pour lancer le cours sous le nom de l'utilisateur que vous venez de créer, ou cliquez sur Ajouter un utilisateur.

| Toni                    | Démarrer 🕨 |  |
|-------------------------|------------|--|
| Retirer cet utilisateur |            |  |
|                         |            |  |

## Sélection de votre cours

Sélectionnez votre cours sur la base de vos objectifs d'apprentissage linguistique.

Choisissez le cours recommandé pour assimiler diverses compétences linguistiques.

Ou sélectionnez un cours alternatif : le cours abrégé pour un exercice supplémentaire, ou ciblez vos compétences sur Prononciation et Écoute ou Lecture et Orthographe. Conservez l'option **Apprendre les lettres et sons** cochée pour ajouter des activités de lecture qui présentent les sons créés par les lettres. Vous pourrez modifier votre cours ultérieurement via les préférences .

#### Cliquez sur Suivant.

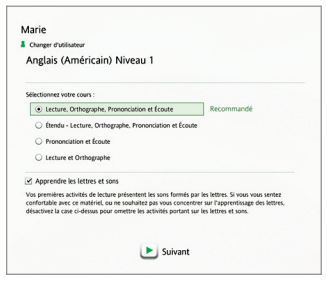

## Construction de votre cours

1 Cliquez n'importe où pour savoir comment Rosetta Stone construit votre cours. Chaque leçon principale est accompagnée d'activités ciblées qui renforcent celle-ci.

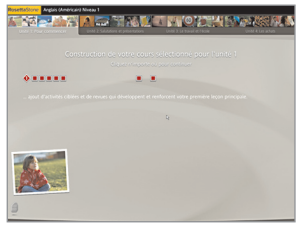

2 Une fois votre cours terminé, cliquez n'importe où pour continuer.

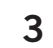

L'écran Accueil apparaît et affiche la première leçon principale de votre cours sélectionné. Cliquez sur **Démarrer**.

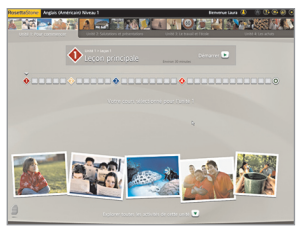

# **G** Configuration de votre microphone

Branchez le casque du microphone. Suivez les invites de sélection du microphone. Si votre microphone ne figure pas dans la liste, cliquez sur **Actualiser la liste**. Une fois votre microphone sélectionné, continuez avec la configuration du microphone.

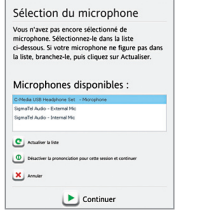

- **2** Positionnez le casque, avec le microphone devant votre bouche.
- Cliquez sur Continuer pour commencer. À la tonalité, dites avec une voix normale :
  « 1, 2, 3, 4, 5 ». Un message de confirmation s'affiche pour indiquer le succès de la configuration.
- 4 Cliquez sur **Continuer**.

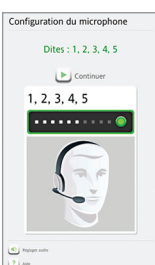

## 🕒 Types d'écran

Rosetta Stone<sup>®</sup> utilise divers types d'écran destinés à vous aider à associer une signification à de nouveaux mots.

### Choix d'une image

Cliquez sur l'image qui correspond au texte et aux mots parlés.

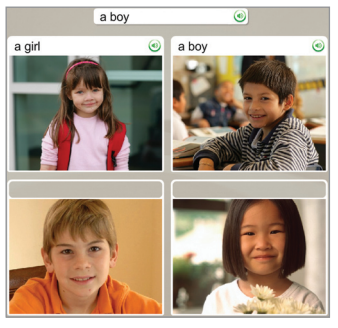

## Exercice vocal

Parlez dans le microphone du casque.

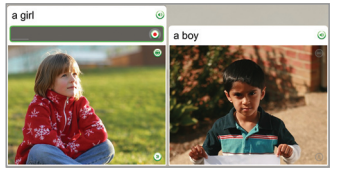

### Correspondance d'image

Cliquez sur la petite image qui correspond au mot ou à la phrase.

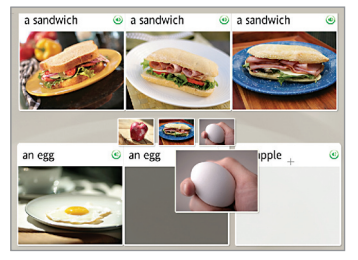

### **Choix multiple**

Choisissez le texte qui complète la phrase.

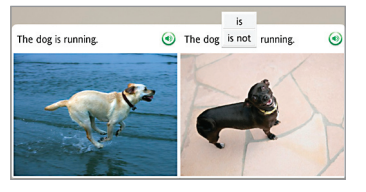

### Choix d'une invite

Choisissez la phrase qui répond à la question.

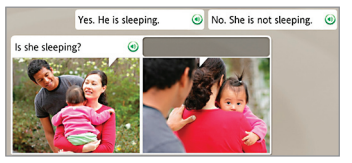

### Saisie de texte

Tapez la phrase au clavier de l'ordinateur, ou cliquez sur les touches du clavier à l'écran. Cliquez sur une touche de caractère spécial pour insérer un caractère avec un accent ou une marque diacritique.

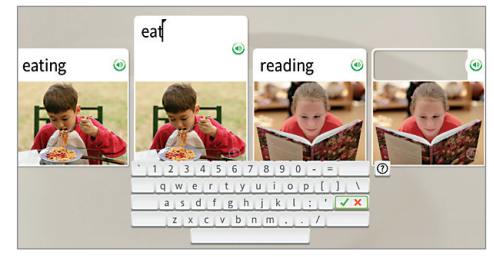

### Pour plus d'assistance :

Consultez le guide d'utilisation de Rosetta Stone. Le Chapitre 4, *Modification des options utilisateur*, décrit comment vous pouvez modifier les sélections que vous avez effectuées au cours de l'installation.

#### Support technique en direct

- Aux États-Unis, appelez le numéro gratuit : 1-800-280-8172
- En Allemagne, appelez le : 0800 000 1148
- En Europe (en dehors de l'Allemagne), appelez le : +44 0808 178 5192

RosettaStone.com/Support